## MOVICON 中 MITSUBISHI PLC 驱动的建立

一、MOVICON 组态软件驱动的建立:

1、新建项目时使用向导创建驱动;

2、项目设计中在 Project Explorer (项目浏览器)中创建驱动;

二、MITSUBISHI Q PLC 驱动的建立

下面以第二种方式即在项目设计中在 Project Explorer(项目浏览器)中创建驱动为例描述 MITSUBISHI PLC 驱动的建立。

鼠标在窗口左侧 Project Explorer 上悬停片刻会弹出 Project Explorer 窗口,如图一所示。在实 时数据库上单击右键,在弹出的菜单中选择增加通讯驱动。

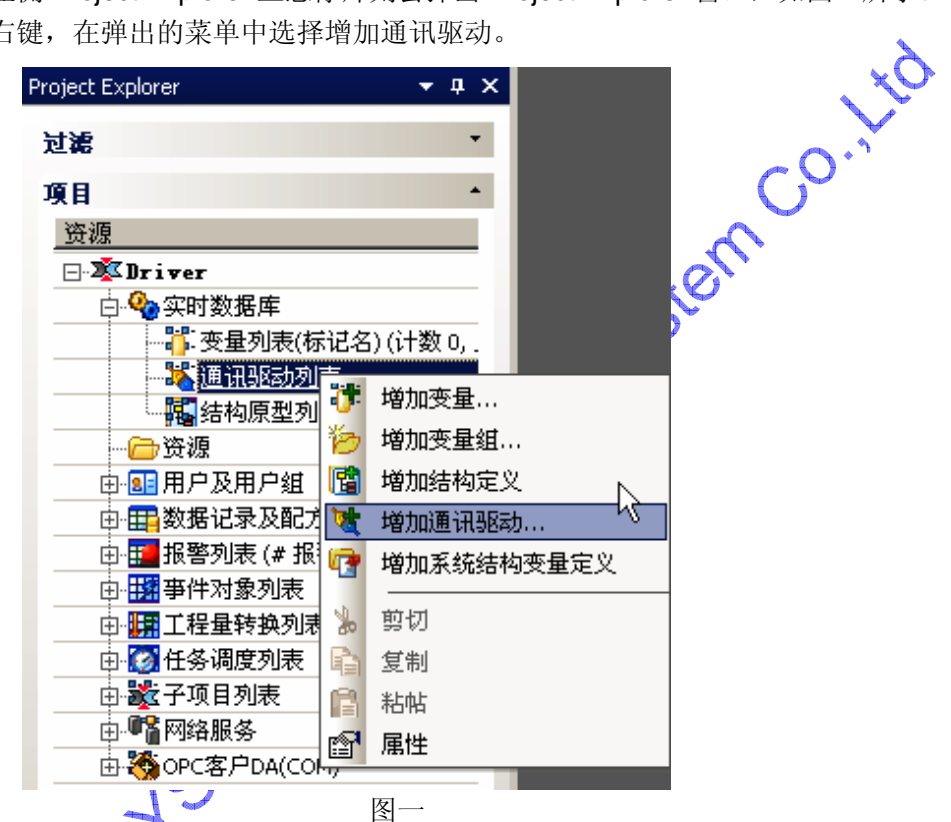

选择增加通讯驱动后,弹出增加通讯驱动对话框。左侧可用驱动列表中列出了 MOVICON 组态 软件所支持的 PLC, 右侧通讯驱动属性中对该 PLC 驱动的简单描述, 如图二所示。

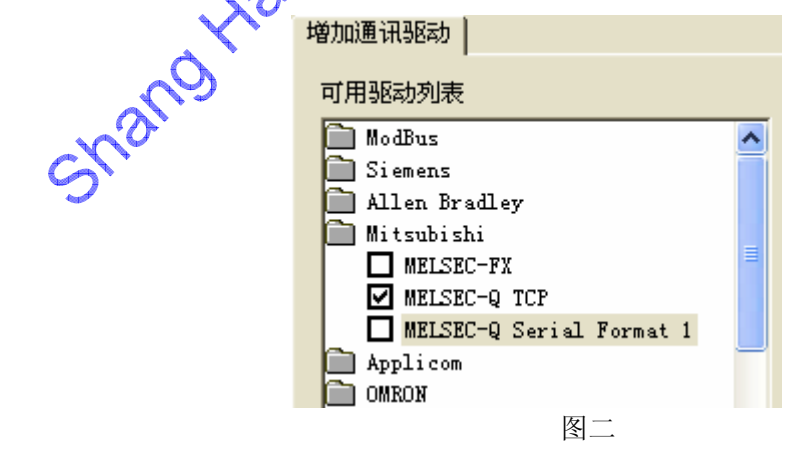

由驱动列表可以看出,目前 MOVICON 对 MITSUBISHI PLC 的 FX 系列、Q 系列以太网 (QJ71E71)和Q系列串行通信模块(QJ71C24)提供了支持。并且驱动在不停的更新增加中。 选择其中一个驱动后单击确定,将驱动加入项目。下面对加入项目的驱动进行设置(以Q以太 网为例)。在 Project Explorer 中双击您加入的驱动打开驱动属性窗口,如图三所示。

## SYSLINK AUTOMATION

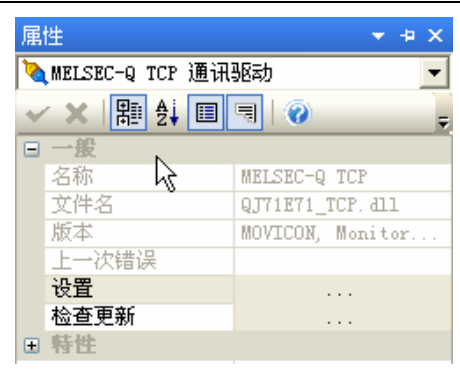

图三

在驱动属性窗口中单击设置,弹出驱动设置对话框,如图四所示。

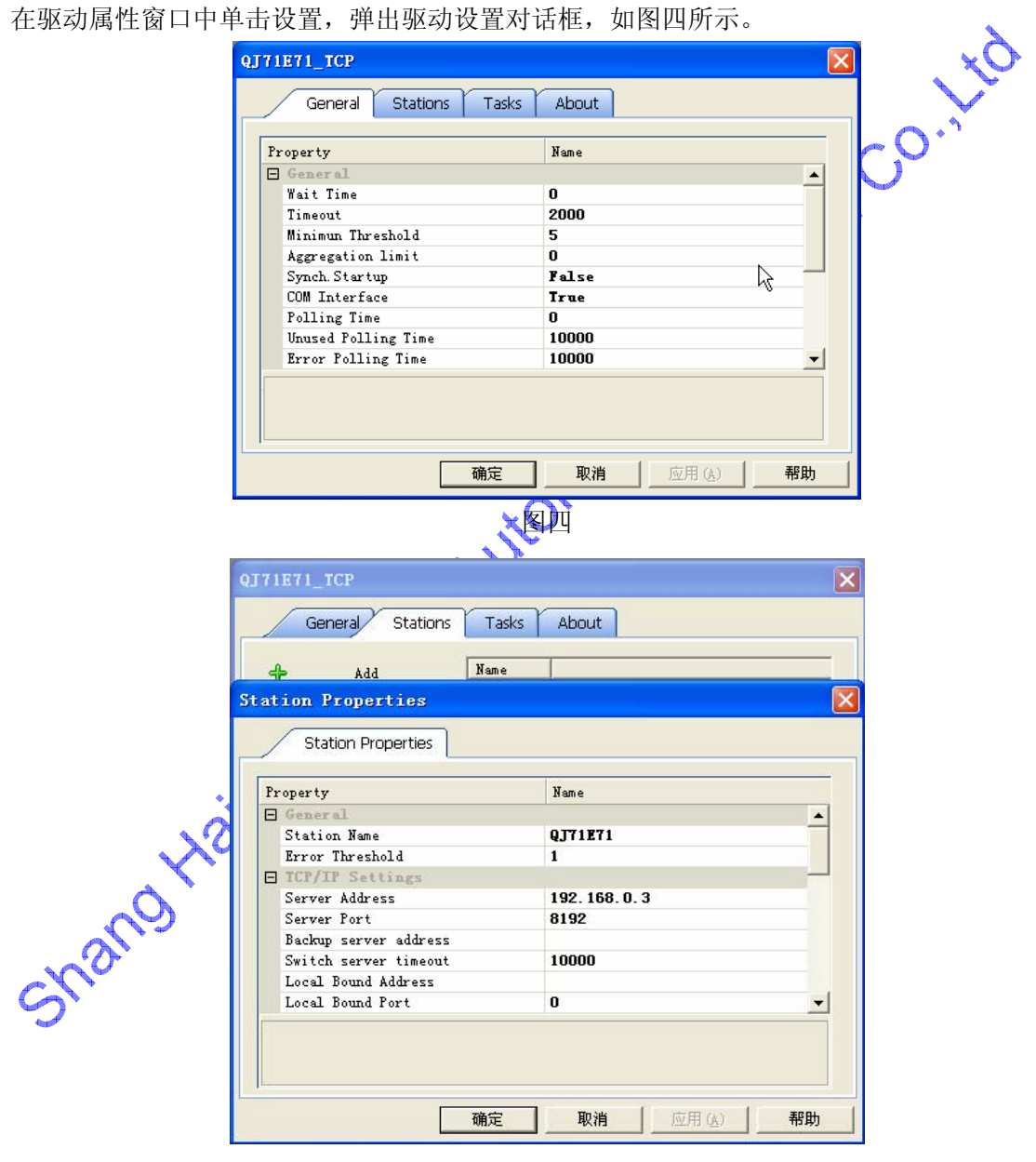

图五

## SYSLINK AUTOMATION

|                                                                                                    |                                                      | Ethernet                         |                                                                                                    | peratio                | ns                                                                                                    |                                                                                                    |                                                                                                    |                                  |                                             |                                           |
|----------------------------------------------------------------------------------------------------|------------------------------------------------------|----------------------------------|----------------------------------------------------------------------------------------------------|------------------------|----------------------------------------------------------------------------------------------------|----------------------------------------------------------------------------------------------------|----------------------------------------------------------------------------------------------------|----------------------------------|---------------------------------------------|-------------------------------------------|
|                                                                                                    |                                                      | Communics<br>© Binary<br>© ASCII | ati<br>co                                                                                                    | on data c<br>ode<br>de | ode-Initial t<br>µo not<br>C Communi<br>AIWay5<br>C Communi<br>time                                                                                                    | iming<br>waıt ror<br>cations i<br>Wâil ror<br>cation po                                                                | огдя (<br>mpossible a<br>огдя (<br>ssible at S                                                                                         | t<br>TOP                         |                                             |                                           |
|                                                                                                    |                                                      | IP address Send frame setting    |                                                                                                    |                        |                                                                                                    |                                                                                                    |                                                                                                    |                                  | ing -                                       |                                           |
|                                                                                                    |                                                      | Input for                        | mat                                                                                                    | t   DEC.               |                                                                                                    |                                                                                                    | Eth                                                                                                    | ernet (V2. (                     | 01                                          |                                           |
|                                                                                                    |                                                      | IP                               |                                                                                                    | 192                    | 168                                                                                                    | 0                                                                                                    |                                                                                                    | <b>E</b> 802.3                   |                                             |                                           |
|                                                                                                    |                                                      | 🔽 Enable                         | Wr                                                                                                    | rite at Rl             | JN tin                                                                                                    | TCP E                                                                                                    | xistence co                                                                                                    | nfirmatio                        | n sett:                                     |                                           |
|                                                                                                    |                                                      |                                  |                                                                                                    |                        |                                                                                                    | • V:                                                                                                    | se the Keep <i>i</i>                                                                                                    | liv                              |                                             |                                           |
|                                                                                                    |                                                      |                                  |                                                                                                    |                        |                                                                                                    | C 0                                                                                                    | se the Ping                                                                                                    |                                  |                                             |                                           |
|                                                                                                    |                                                      |                                  |                                                                                                    |                        |                                                                                                    |                                                                                                    |                                                                                                    |                                  |                                             | >                                         |
|                                                                                                    |                                                      |                                  |                                                                                                    |                        | End                                                                                                    | Can                                                                                                    | cel                                                                                                    |                                  |                                             | ~ <i>X</i> O                              |
|                                                                                                    |                                                      |                                  |                                                                                                    |                        |                                                                                                    | <b>.</b>                                                                                                    |                                                                                                    |                                  |                                             |                                           |
|                                                                                                    |                                                      |                                  |                                                                                                    |                        | 1/21-                                                                                                    |                                                                                                    |                                                                                                    |                                  | <i>#</i>                                    |                                           |
|                                                                                                    |                                                      |                                  |                                                                                                    |                        | 图,                                                                                                    | <u>ハ</u>                                                                                                    |                                                                                                    |                                  | C                                           | <b>J</b> .                                |
| Protocol                                                                                                    |                                                      | Open system                      |                                                                                                    | Fixed buffer           | Fixed buffer<br>communication<br>procedure                                                                                                    | Pairing<br>open                                                                                                    | Existence<br>confirmation                                                                                                    | Host station<br>Port No.         | Transmission<br>target device IP<br>address | Transmission<br>target device<br>Port No. |
| Protocol                                                                                                    | Unp                                                  | Open system<br>assive            | •                                                                                                    | Fixed buffer           | Fixed buffer<br>communication<br>procedure<br>Procedure exist                                                                                                    | Pairing<br>open<br>Disable                                                                                             | Existence<br>confirmation<br>No confirm                                                                                                | Host station<br>Port No.<br>2000 | Transmission<br>target device IP<br>address | Transmission<br>target device<br>Port No. |
| Protocol                                                                                                    | Unp                                                  | Open system<br>assive            | <b>•</b>                                                                                                    | Fixed buffer           | Fixed buffer<br>communication<br>procedure<br>Procedure exist                                                                                                    | Pairing<br>open<br>Disable                                                                                             | Existence<br>confirmation                                                                                                    | Host station<br>Port No.<br>2000 | Transmission<br>target device IP<br>address | Transmission<br>target device<br>Port No. |
| Protocol                                                                                                    | Unp                                                  | Open system<br>assive            | *<br>*<br>*                                                                                                    | Fixed buffer           | Fixed buffer<br>communication<br>procedure<br>Procedure exist                                                                                                    | Pairing<br>open<br>Disable                                                                                             | Existence<br>confirmation                                                                                                    | Host station<br>Port No.<br>2000 | Transmission<br>target device IP<br>address | Transmission<br>target device<br>Port No. |
| Protocol                                                                                                    | Unp                                                  | Open system<br>assive            | *<br>*<br>*<br>*                                                                                                    | Fixed buffer           | Fixed buffer<br>communication<br>procedure<br>Procedure exist                                                                                                    | Pairing<br>open<br>Disable •<br>•<br>•                                                                                 | Existence<br>confirmation                                                                                                    | Host station<br>Port No.<br>2000 | Transmission<br>target device IP<br>address | Transmission<br>target device<br>Port No. |
| Protocol                                                                                                    | Unp                                                  | Open system<br>assive            | * *<br>* *<br>* *                                                                                                    | Fixed buffer           | Fixed buffer<br>communication<br>procedure<br>Procedure exist                                                                                                    | Pairing<br>open<br>Disable •<br>•<br>•<br>•                                                                            | Existence<br>confirmation                                                                                                    | Host station<br>Port No.<br>2000 | Transmission<br>target device IP<br>address | Transmission<br>target device<br>Port No. |
| Protocol                                                                                                    |                                                      | Open system<br>assive            | <b>* * * * * *</b>                                                                                                    | Fixed buffer           | Fixed buffer<br>communication<br>procedure<br>Procedure exist                                                                                                    | Pairing<br>open<br>Disable •<br>•<br>•                                                                                 | Existence<br>confirmation<br>No confirm<br>•<br>•<br>•<br>•<br>•                                                                       | Host station<br>Port No.<br>2000 | Transmission<br>target device IP<br>address | Transmission<br>target device<br>Port No. |
| Protocol                                                                                                    |                                                      | Open system<br>assive            | · · · · · · · · ·                                                                                                    | Fixed buffer           | Fixed buffer<br>communication<br>procedure<br>Procedure exist                                                                                                    | Pairing<br>open<br>Disable •<br>•<br>•<br>•<br>•                                                                       | Existence<br>confirmation<br>No confirm •<br>•<br>•<br>•<br>•<br>•                                                                     | Host station<br>Port No.<br>2000 | Transmission<br>target device IP<br>address | Transmission<br>target device<br>Port No. |
| Protocol<br>TCP •<br>•<br>•<br>•<br>•<br>•                                                                     |                                                      | Open system<br>assive            | *<br>*<br>*<br>*<br>*<br>*                                                                                                    | Fixed buffer           | Fixed buffer<br>communication<br>procedure<br>Procedure exist                                                                                                    | Pairing<br>open<br>Disable •<br>•<br>•<br>•<br>•<br>•                                                                  | Existence<br>confirmation                                                                                                    | Host station<br>Port No.<br>2000 | Transmission<br>target device IP<br>address | Transmission<br>target device<br>Port No. |
| Protocol                                                                                                    |                                                      | Open system<br>assive            | <b>* * * * * * *</b>                                                                                                    | Fixed buffer           | Fixed buffer<br>communication<br>procedure<br>Procedure exist                                                                                                    | Pairing<br>open<br>Disable •<br>•<br>•<br>•<br>•<br>•<br>•<br>•<br>•                                                   | Existence<br>confirmation                                                                                                    | Host station<br>Port No.<br>2000 | Transmission<br>target device IP<br>address | Transmission<br>target device<br>Port No. |
| Protocol                                                                                                    |                                                      | Open system<br>assive            | <b>* * * * * * * *</b>                                                                                                    | Fixed buffer           | Fixed buffer         communication         procedure         Y         Y </th <th>Pairing<br/>open<br/>Disable •<br/>•<br/>•<br/>•<br/>•<br/>•<br/>•<br/>•<br/>•</th> <th>Existence<br/>confirmation</th> <th>Host station<br/>Port No.<br/>2000</th> <th>Transmission<br/>target device IP<br/>address</th> <th>Transmission<br/>target device<br/>Port No.</th> | Pairing<br>open<br>Disable •<br>•<br>•<br>•<br>•<br>•<br>•<br>•<br>•                                                   | Existence<br>confirmation                                                                                                    | Host station<br>Port No.<br>2000 | Transmission<br>target device IP<br>address | Transmission<br>target device<br>Port No. |
| Protocol<br>TCP •<br>•<br>•<br>•<br>•<br>•<br>•<br>•<br>•<br>•<br>•<br>•<br>•<br>•<br>•<br>•<br>•<br>•<br>•    |                                                      | Open system<br>assive            | *     *     *     *     *     *     *     *     *     *     *     *     *     *     *     *     *     *     *     *     *     *     *     *     *     *     *     *     *     *     *     *     *     *     *     *     *     *     *     *     *     *     *     *     *     *     *     *     *     *     *     *     *     *     *     *     *     *     *     *     *     *     *     *     *     *     *     *     *     *     *     *     *     *     *     *     *     *     *     *     *     *     *     *     *     *     *     *     *     *     *     *     *     *     *     *     *     *     *     *     *     *     *     *     *     *     *     *     *     *     *     *     *     *     *     *     *     *     *     *     *     *     *     *     *     *     *     *     *     *     *     *     *     *     *     * <th>Fixed buffer</th> <th>Fixed buffer         communication         procedure         Procedure exist         ▼         ▼         ▼         ▼         ▼         ▼         ▼         ▼         ▼         ▼         ▼         ▼         ▼         ▼         ▼         ▼         ▼         ▼         ▼         ▼         ▼         ▼         ▼         ▼         ▼         ▼         ▼         ▼         ▼         ▼         ▼         ▼         ▼         ▼         ▼         ▼         ▼         ▼</th> <th>Pairing<br/>open<br/>Disable</th> <th>Existence<br/>confirmation<br/>Vo confirm<br/>C<br/>C<br/>C<br/>C<br/>C<br/>C<br/>C<br/>C<br/>C<br/>C<br/>C<br/>C<br/>C<br/>C<br/>C<br/>C<br/>C<br/>C<br/>C</th> <th>Host station<br/>Port No.<br/>2000</th> <th>Transmission<br/>target device IP<br/>address</th> <th>Transmission<br/>target device<br/>Port No.</th>                                  | Fixed buffer           | Fixed buffer         communication         procedure         Procedure exist         ▼         ▼         ▼         ▼         ▼         ▼         ▼         ▼         ▼         ▼         ▼         ▼         ▼         ▼         ▼         ▼         ▼         ▼         ▼         ▼         ▼         ▼         ▼         ▼         ▼         ▼         ▼         ▼         ▼         ▼         ▼         ▼         ▼         ▼         ▼         ▼         ▼         ▼                                                                                                    | Pairing<br>open<br>Disable                                                                                             | Existence<br>confirmation<br>Vo confirm<br>C<br>C<br>C<br>C<br>C<br>C<br>C<br>C<br>C<br>C<br>C<br>C<br>C<br>C<br>C<br>C<br>C<br>C<br>C | Host station<br>Port No.<br>2000 | Transmission<br>target device IP<br>address | Transmission<br>target device<br>Port No. |
| Protocol<br>TCP •<br>•<br>•<br>•<br>•<br>•<br>•<br>•<br>•<br>•<br>•<br>•<br>•<br>•<br>•                        |                                                      | Open system assive               | •     •     •     •     •     •     •     •     •     •     •     •     •     •     •     •     •     •     •     •     •     •     •     •     •     •     •     •     •     •     •     •     •     •     •     •     •     •     •     •     •     •     •     •     •     •     •     •     •     •     •     •     •     •     •     •     •     •     •     •     •     •     •     •     •     •     •     •     •     •     •     •     •     •     •     •     •     •     •     •     •     •     •     •     •     •     •     •     •     •     •     •     •     •     •     •     •     •     •     •     •     •     •     •     •     •     •     •     •     •     •     •     •     •     •     •     •     •     •     •     •     •     •     •     •     •     •     •     •     •     •     •     •     •     •     • <th>Fixed buffer</th> <th>Fixed buffer       communication       procedure       Y       Y    &lt;</th> <th>Pairing<br/>open<br/>Disable •<br/>•<br/>•<br/>•<br/>•<br/>•<br/>•<br/>•<br/>•</th> <th>Existence<br/>confirmation</th> <th>Host station<br/>Port No.<br/>2000</th> <th>Transmission<br/>target device IP<br/>address</th> <th>Transmission<br/>target device<br/>Port No.</th> | Fixed buffer           | Fixed buffer       communication       procedure       Y       Y    <                                                                                                    | Pairing<br>open<br>Disable •<br>•<br>•<br>•<br>•<br>•<br>•<br>•<br>•                                                   | Existence<br>confirmation                                                                                                    | Host station<br>Port No.<br>2000 | Transmission<br>target device IP<br>address | Transmission<br>target device<br>Port No. |
| Protocol<br>TCP<br>•<br>•<br>•<br>•<br>•<br>•<br>•<br>•<br>•<br>•<br>•<br>•<br>•<br>•<br>•<br>•<br>•<br>•<br>• | Unp<br>Unp<br>Unp<br>Unp<br>Unp<br>Unp<br>Unp<br>Unp | Open system assive               | * * * * * * * * * * * * * * * * * * *                                                                                                    | Fixed buffer           | Fixed buffer communication procedure       Procedure exist       •       •       •       •       •       •       •       •       •       •       •       •       •       •       •       •       •       •       •       •       •       •       •       •       •       •       •       •       •       •       •       •       •       •       •       •       •       •       •       •       •       •       •       •       •       •       •       •       •       •       •       •       •       •       •       •       •       •       •       •       •       •       •       •                                                                                                    | Pairing<br>open<br>Disable •<br>•<br>•<br>•<br>•<br>•<br>•<br>•<br>•<br>•<br>•<br>•<br>•<br>•<br>•<br>•<br>•<br>•<br>• | Existence<br>confirmation                                                                                                    | Host station<br>Port No.<br>2000 | Transmission<br>target device IP<br>address | Transmission<br>target device<br>Port No. |

驱动设置对话框中有四个标签,单击 Stations,单击 ADD 增加个新站,如图五所示。Station Properties 对话框, Station Name 属性中填写您定义的 Q PLC 站的名称。TCP/IP Settings 中 Server Address 填写 Q PLC 的 IP 地址, Server Port 中将 PLC 设置的端口号(Host Station Port No)(十 六进制)转换成十进制后填入,其它默认即可(图六、图七为使用 GX Developer 对以太网的部分 设置窗口)。设置完后单击确定退出驱动设置对话框。至此 MOVICON 对 Q PLC 访问设置告一段落。 三、访问 MITSUBISHI Q PLC 的变量

继续以QPLC为例,在 Project Explorer 变量列表中增加一个变量,双击该变量打开变量属性窗口。在一般、动态中单击动态后的省略号打开变量浏览器如图六所示。

| Sho | <ul> <li>4 國際 國際 國際</li> <li>项目中驱动列表</li> </ul> | OPC 🍡 通i | 讯驱动<br>通讯驱动属性                                                   | 4                                        |
|-----|-------------------------------------------------|----------|-----------------------------------------------------------------|------------------------------------------|
| -   | 增加                                              | 删除       | Property                                                        | Name                                     |
|     | MELSEC-Q TCP                                    |          | 名称       文件名       版本       上一次错误       设置       检查更新       号性性 | MELSEC-Q TCP<br>QJ71E71_TC<br>MOVICON, M |
|     | •                                               | ۱.       | 1                                                               |                                          |

图六

选择通讯驱动选项卡,单击增加或双击 MELSEC-Q TCP 驱动打开 Task Properties 对话框,在 Start Address 中填上 PLC 的内部变量如 D0、M3、X0、Y0 等,如图七。

| Property                   | Name            |
|----------------------------|-----------------|
| 🗖 General                  |                 |
| Station                    | QJ71E71         |
| Type                       | Input/Output    |
| # Elements                 |                 |
| Write outputs at startup   | p <b>False</b>  |
| E Hitsubishi Settings      | nol             |
| Start Address              |                 |
| flease enter the device ad |                 |
|                            | 确定 取消 应用 (A) 帮助 |
|                            | 网上 CN           |

- 四、MITSUBISHI PLC 串行通讯驱动的建立及变量的访问
  - 串行驱动的建立和变量访问与Q以太网步骤相同。
  - 1、FX PLC 通过编程口和计算机的串口连接;

2、串行通信模块(QJ71C24N)需要注意的是 Station Properties 对话框中 PLC Settings 中 Station ID 应和 PLC 的站号设置一致,波特率、数据位、校验位、停止位 PLC 与 MOVICON 需一 致,其中波特率最高 23400。协议采用 FORMAT1。QJ71C24N 的这些参数在模块的开关设置中设定,有关 QJ71C24N 的开关设定, http://www.syslink.com.cn 上有 QJ71C24N 开关设定辅助软件,可免费下载。

 $\mathcal{O}$ 

有关 MOVICON X 的通讯驱动或 MOVICON X 使用的任何问题可以到 MOVICON X 的技术论坛 交流: <u>http://www.syslink.com.cn/dvbbs/list.asp?boardid=3</u>